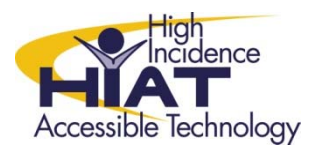

## Tech Quick Guide

## Windows 7 Microphone Boost

or

## "HELP! I Can't Hear Me!": Adjust System Volume on Recordings

 Select the Windows Start Menu. In the Search Box, type in "adjust system volume". In the Search results, you will click on, "Adjust system volume"

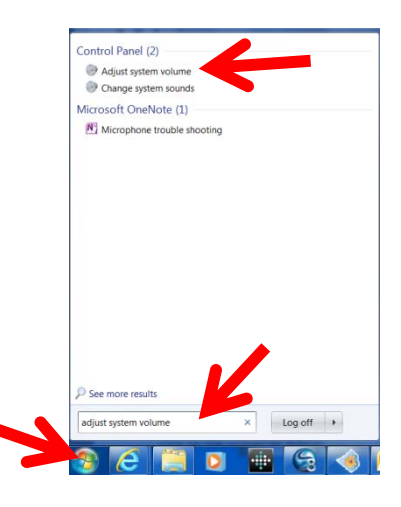

2. Click on "System Sounds". Next, click on the "Recording" Tab

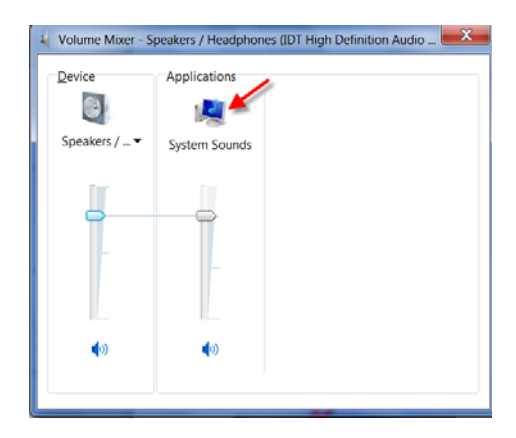

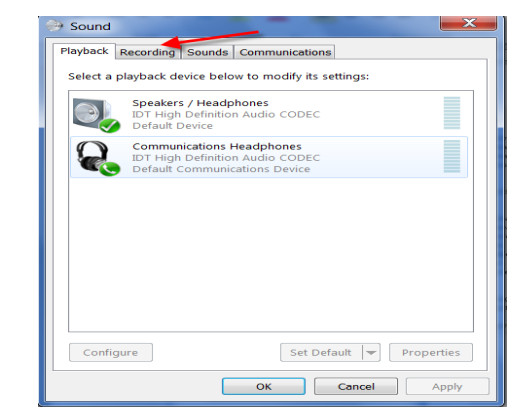

3. Select type of microphone

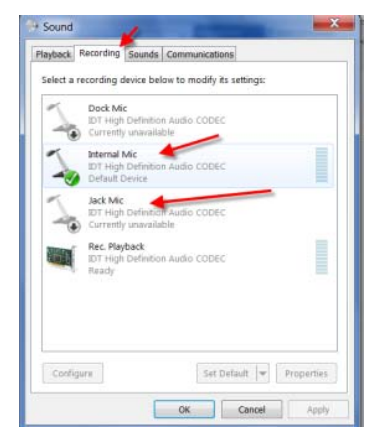

4. Select "Levels"

| General Listen Levels Microphone Enhancements Advanced |
|--------------------------------------------------------|
| Change Icon                                            |
| Controller Information                                 |
| DT High Definition Audio CODEC Properties IDT          |
| Jack Information<br>L R                                |
|                                                        |
|                                                        |
| Device usage: Use this device (enable)                 |
| OK Cencel Apply                                        |

5. Adjust/Increase the "Microphone Boost" by clicking on bar. Select "OK".

| Thernal Mic Properties                                 |
|--------------------------------------------------------|
| General Listen Levels Microphone Enhancements Advanced |
| Internal Mic 11 da                                     |
| Microphone Boost                                       |
|                                                        |
|                                                        |
| OK Cancel Apply                                        |